## 久留米大学病院無線 LAN インターネット接続 サービス利用方法 (Android 9 + Google Chrome 編)

## 久留米大学病院 2020年11月25日

次のようなポスターが院内に掲示されているので、SSID とパスワードを予めご確認ください。

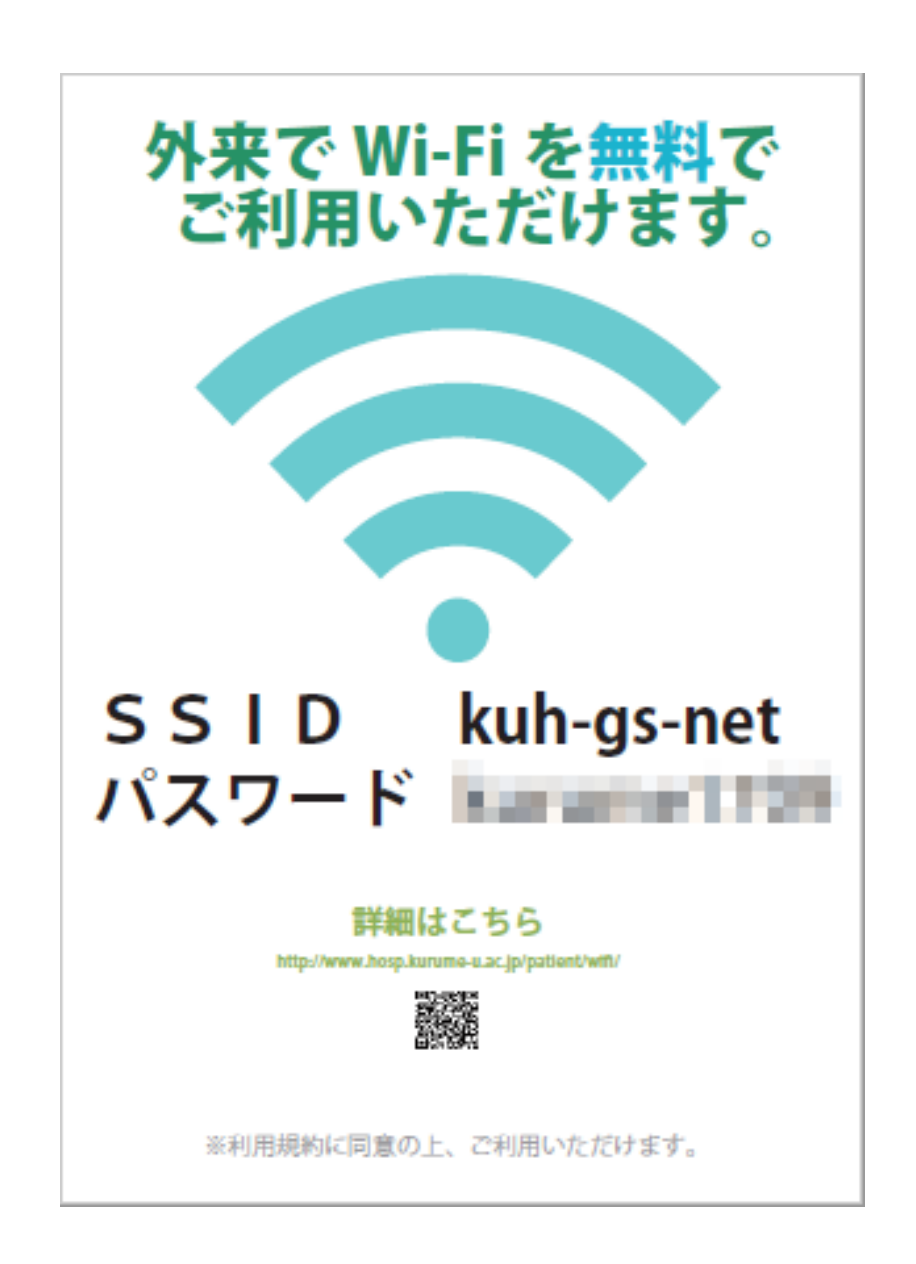

「設定」から「ネットワークとインターネット」をタップし ます。

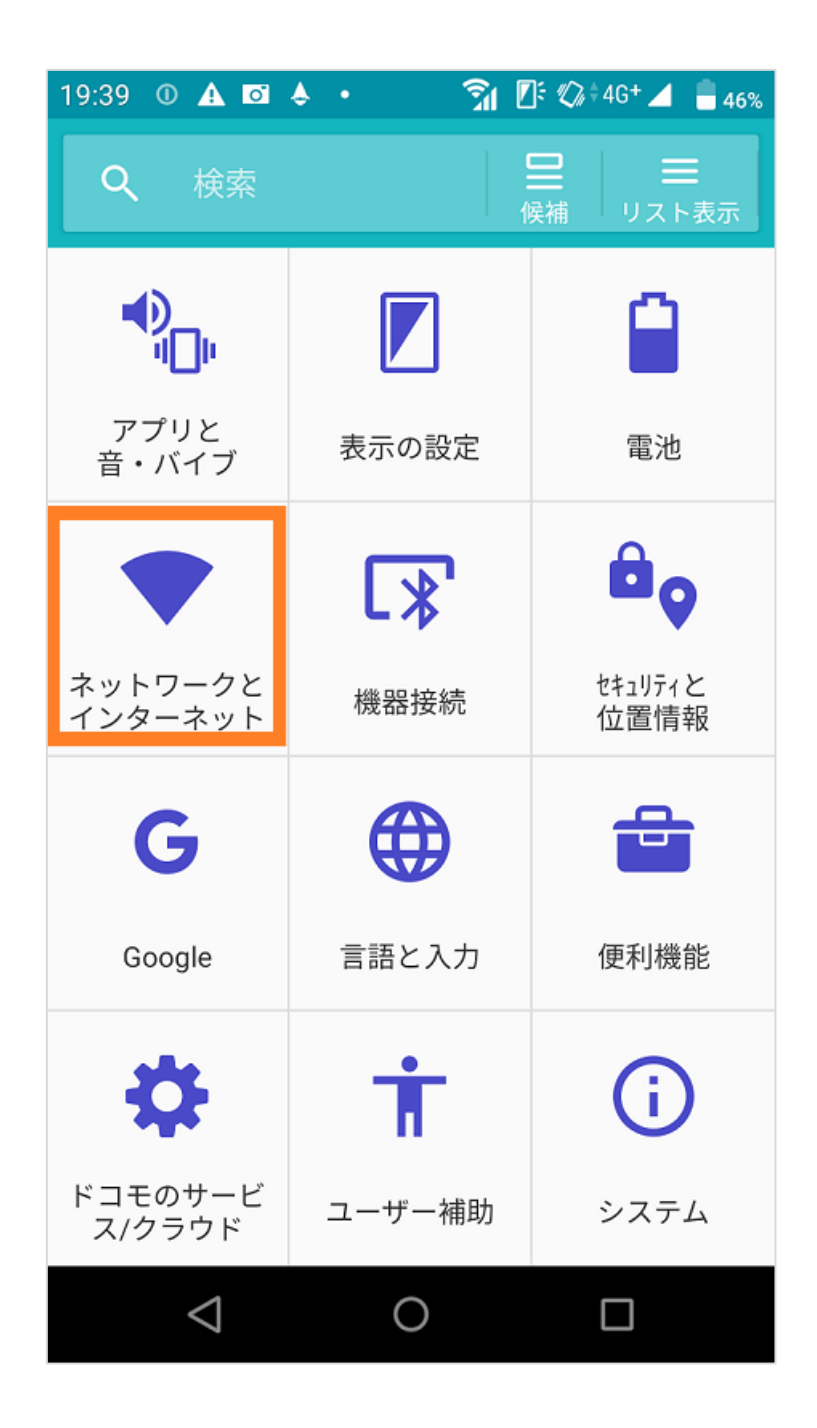

設定画面を開き、「Wi-Fi」を「On」にしてから、タップします。

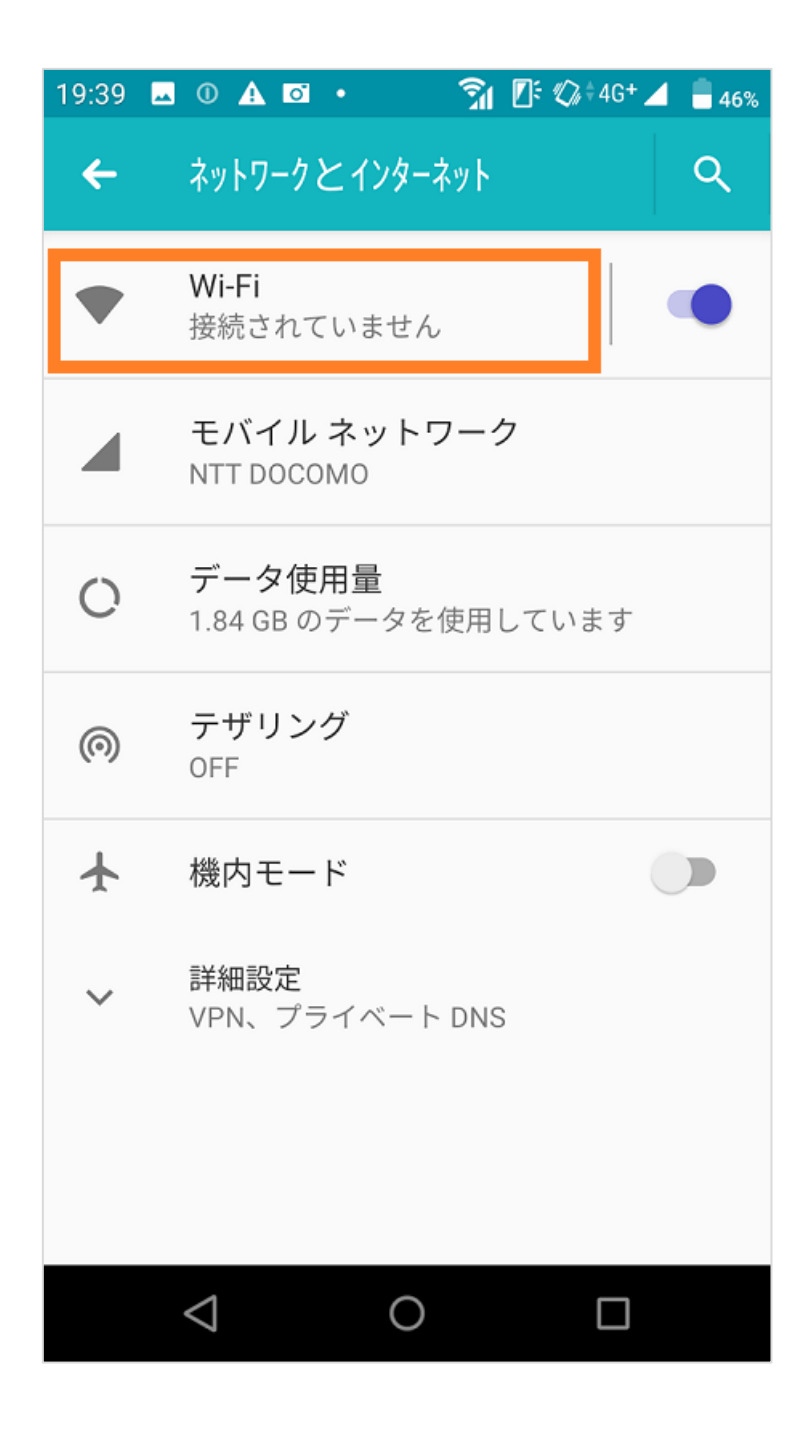

SSID が表示されますので、「kuh-gs-net」を選択します。

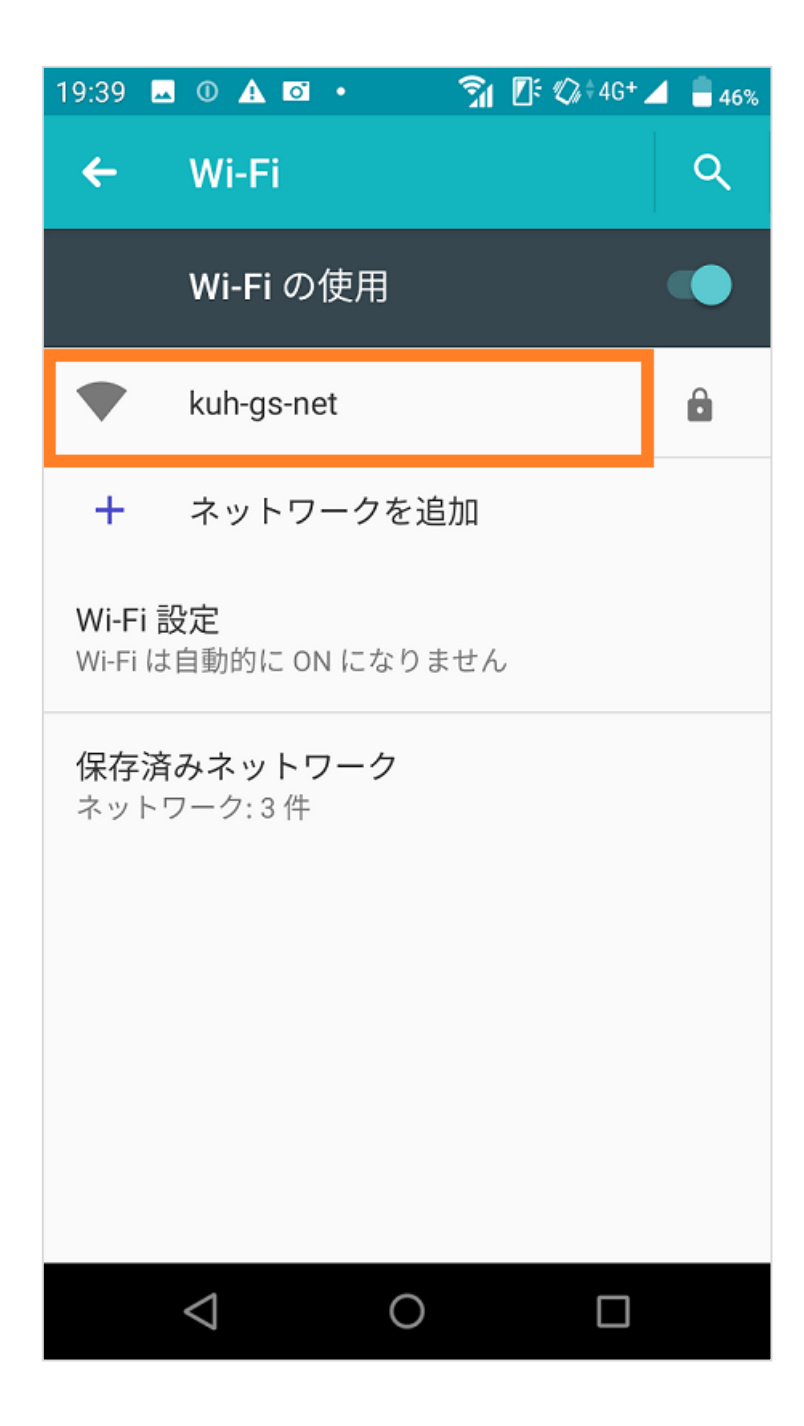

ポスターで確認しておいたパスワードを入力し、

「接続」をタップします。

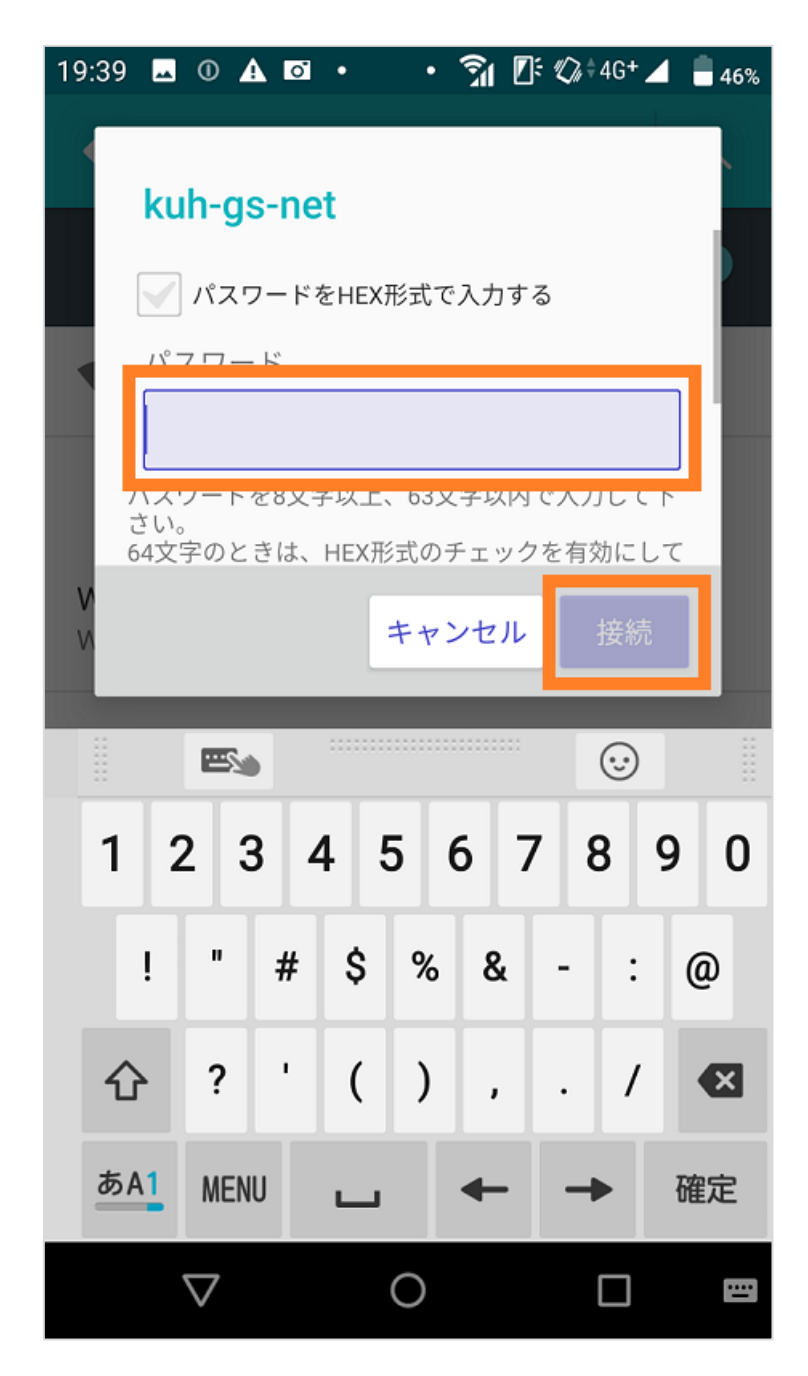

しばらく待つと、次のような画面となりますので、「ネットワークにログイン」をタップします。

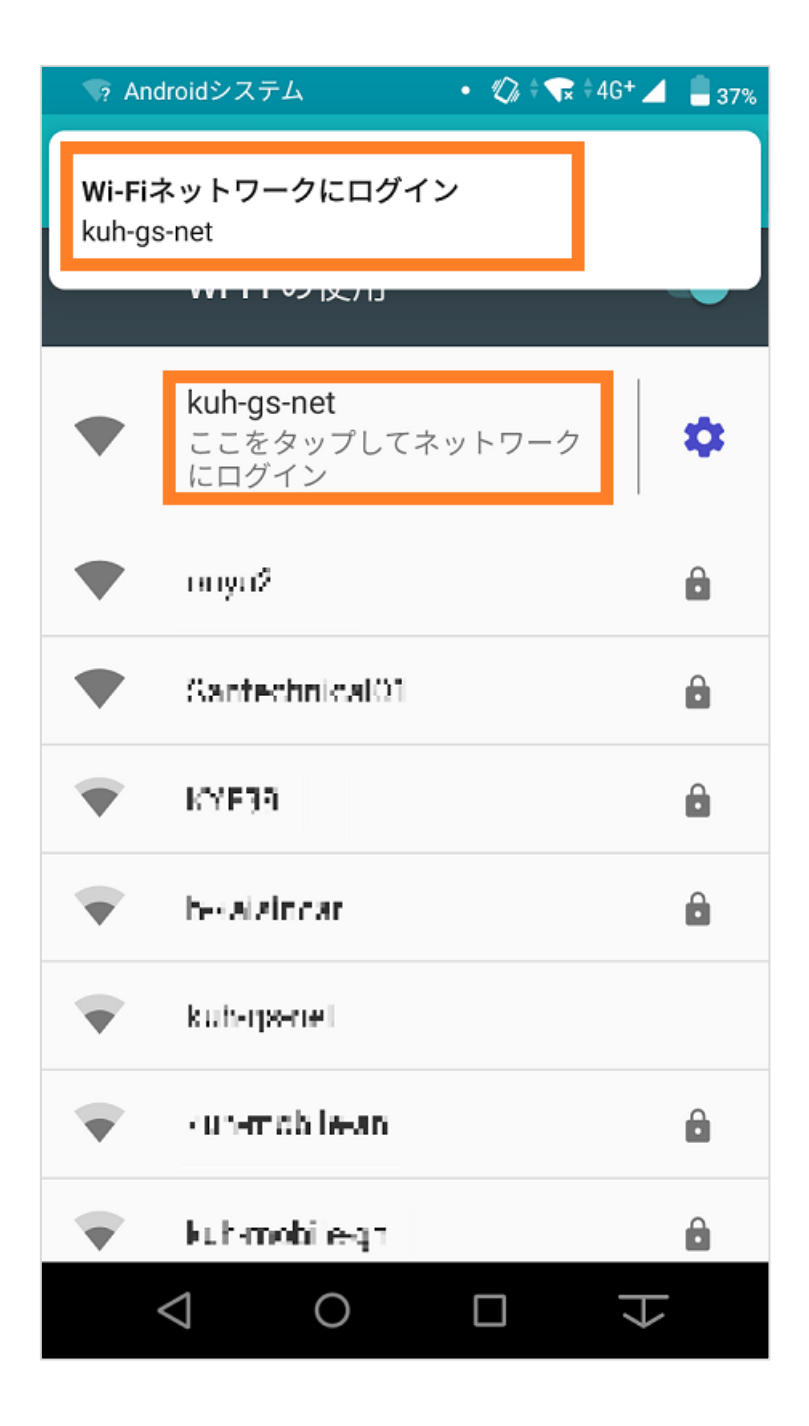

利用規約が表示されるので熟読ください。利用規約に同意す る場合は「接続開始」をタップします。利用規約に同意頂け ない場合はサービスを利用できません。

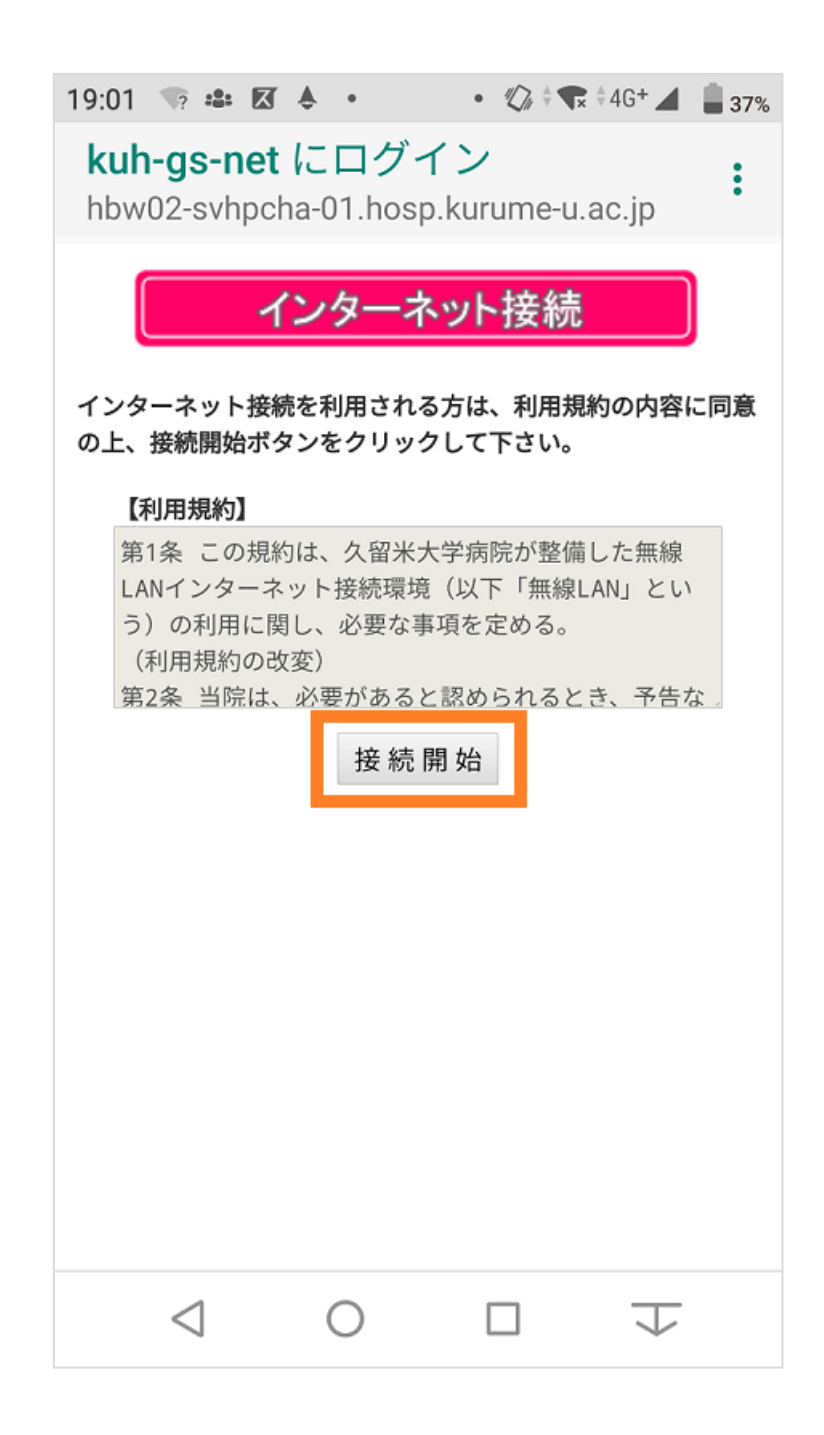

インターネットに接続できると、久留米大学病院のトップペ ージが表示されますので、あとはお好きなサイトをご覧くだ さい。

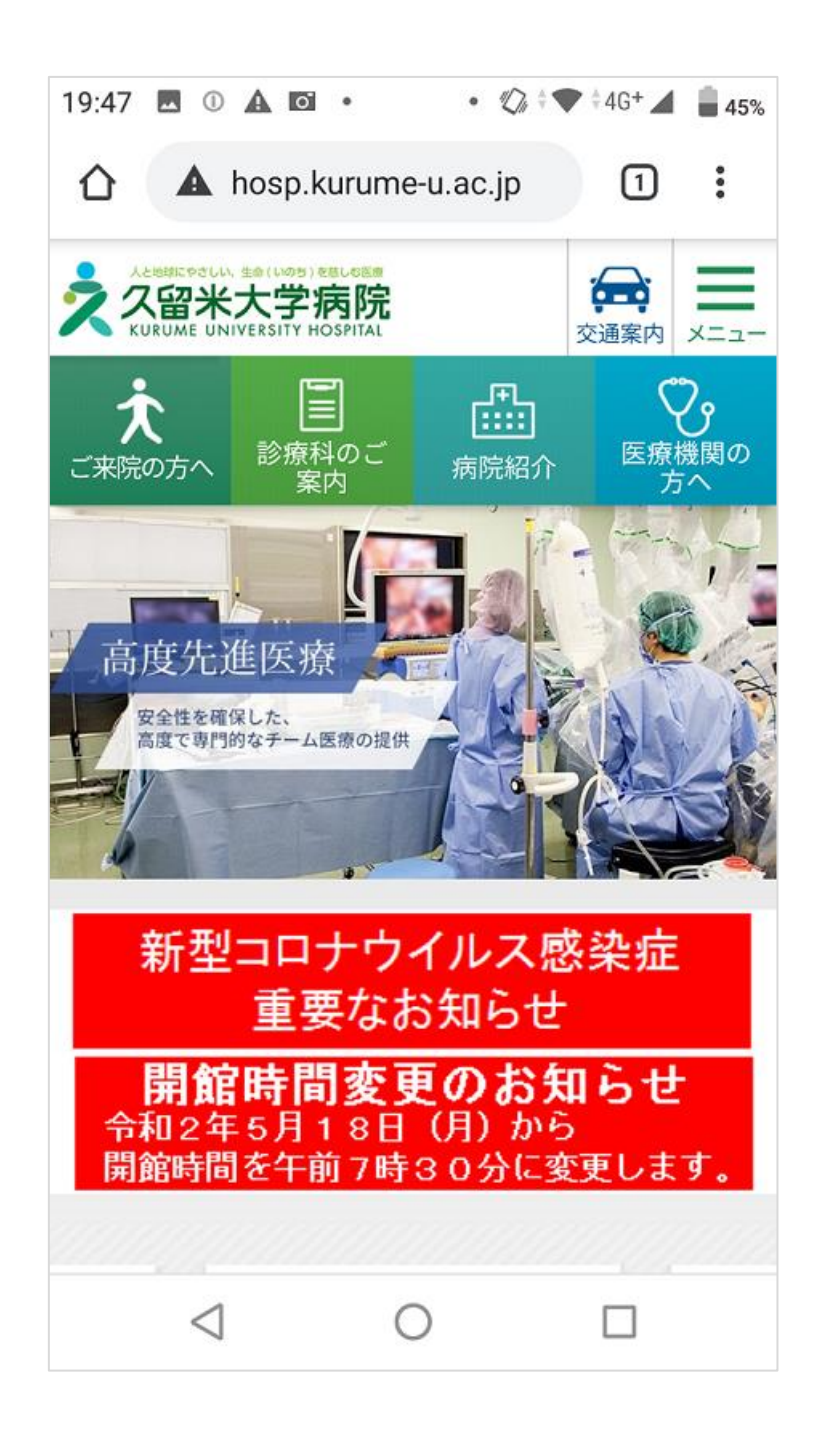